## Instalar NetFramework 3.5 en Windows Server 2012

Si estamos intentando añadir la característica de NetFramework 3.5 en Windows 2012 y nos da problemas a la hora de instalar dicha característica debemos seguir estos pasos para solucionarlo: Ir a Internet Explorer  $\rightarrow$  Herramientas  $\rightarrow$  Opciones de Internet  $\rightarrow$  Seguridad  $\rightarrow$  Internet  $\rightarrow$  Nivel Personalizado  $\rightarrow$  Descargar Ficheros = Enable

Ejecutar una consola de comandos como Administrador y ejecutar :

DISM /Online /Enable-Feature /FeatureName:NetFx3 /All

Microsoft Windows [Versión 6.3.9600] (c) 2013 Microsoft Corporation. Todos los derechos reservados.

C:\Users\Administrador>DISM /Online /Enable-Feature /FeatureName:NetFx3 /All

Herramienta Administración y mantenimiento de imágenes de implementación Versión: 6.3.9600.17031

Versión de imagen: 6.3.9600.17031

Habilitando características

From: http://wiki.intrusos.info/ - **LCWIKI** 

Permanent link: http://wiki.intrusos.info/doku.php?id=windows:2012:netframework&rev=1480420893

Last update: 2023/01/18 14:24

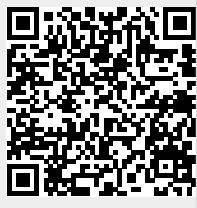